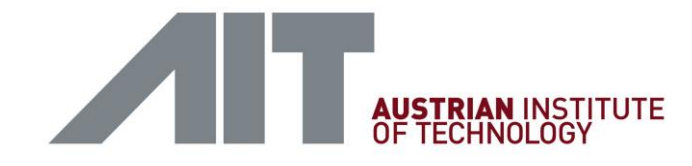

#### ANLEITUNG LOGIN (UND ERSTE SCHRITTE) FÜR DIE ALPBACHER TECHNOLOGIE-GESPRÄCHE AM APPLE IPHONE 11

Link zum Login in das Hopin-Tool:

https://app.hopin.to/events/european-forum-alpbach-2020/reception

User ist die bei der Registrierung angegebene Email-Adresse, PW wurde selbst festgelegt, kann auch unter Angabe der Email-Adresse zurückgesetzt werden!

Bitte auf "In Safari öffnen" klicken.

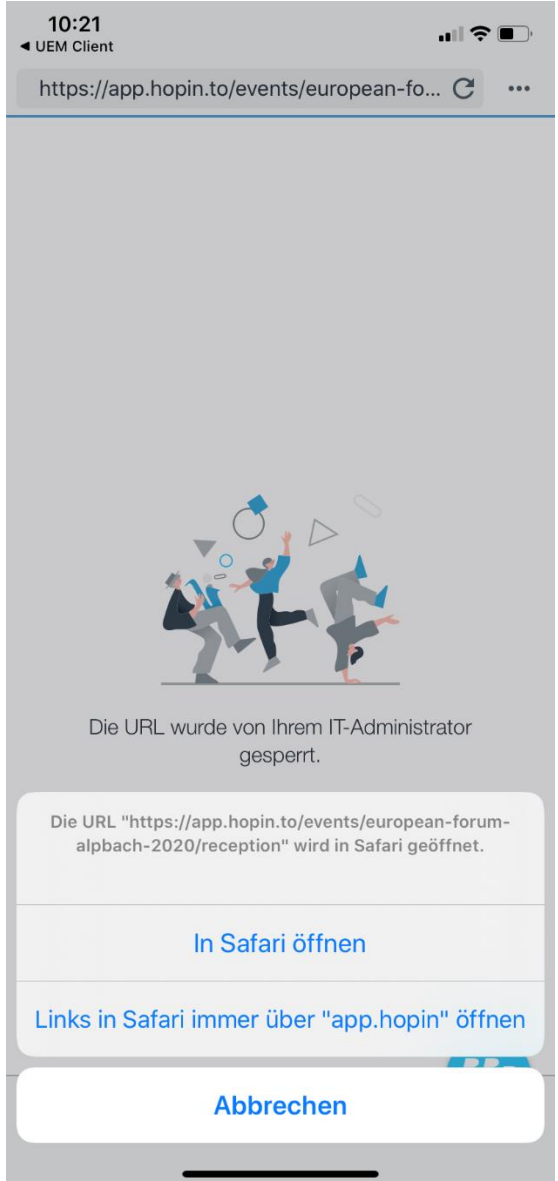

AIT Austrian Institute of Technology GmbH

Giefinggasse 4 | 1210 Wien, Austria | T +43 (0) 50 550-0 | F +43 (0) 50 550-2201 | office@ait.ac.at | www.ait.ac.at

**Danach befindet man sich auf der Startseite des Hopin-Tools** (Hopin ist digitale Plattform zur Abwicklung des Europäischen Forums und somit der Alpbacher Technologiegespräche).

| 10:04  |            |        | ?∎      |  |
|--------|------------|--------|---------|--|
| AA     | A hopin.to | S      |         |  |
| %hopin |            | Log in | Sign up |  |

## European Forum Alpbach 2020

- E Aug 23, 7:00AM to Sep 3, 11:00PM CEST
- 2768 people attending

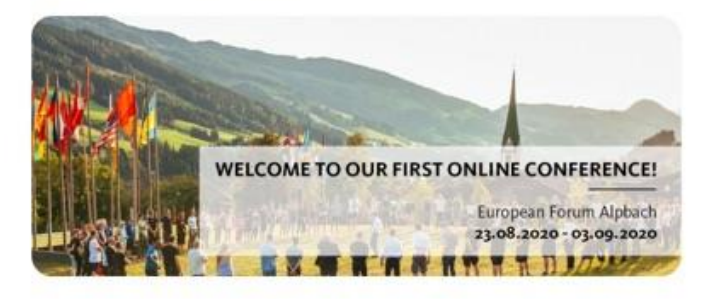

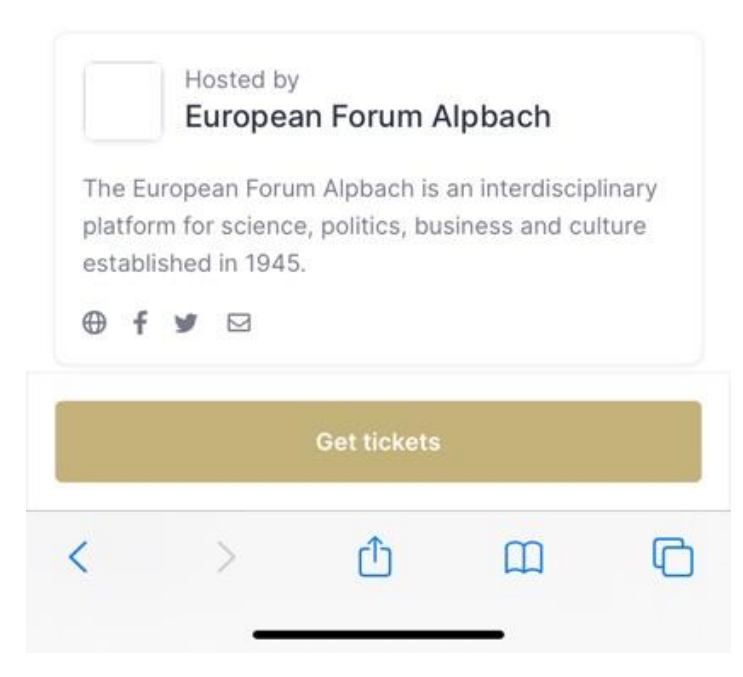

Dann bitte rechts oben auf LOGIN drücken und sich mit der Firmen-Email-Adresse als User und dem selbst vergebenen Passwort einloggen.

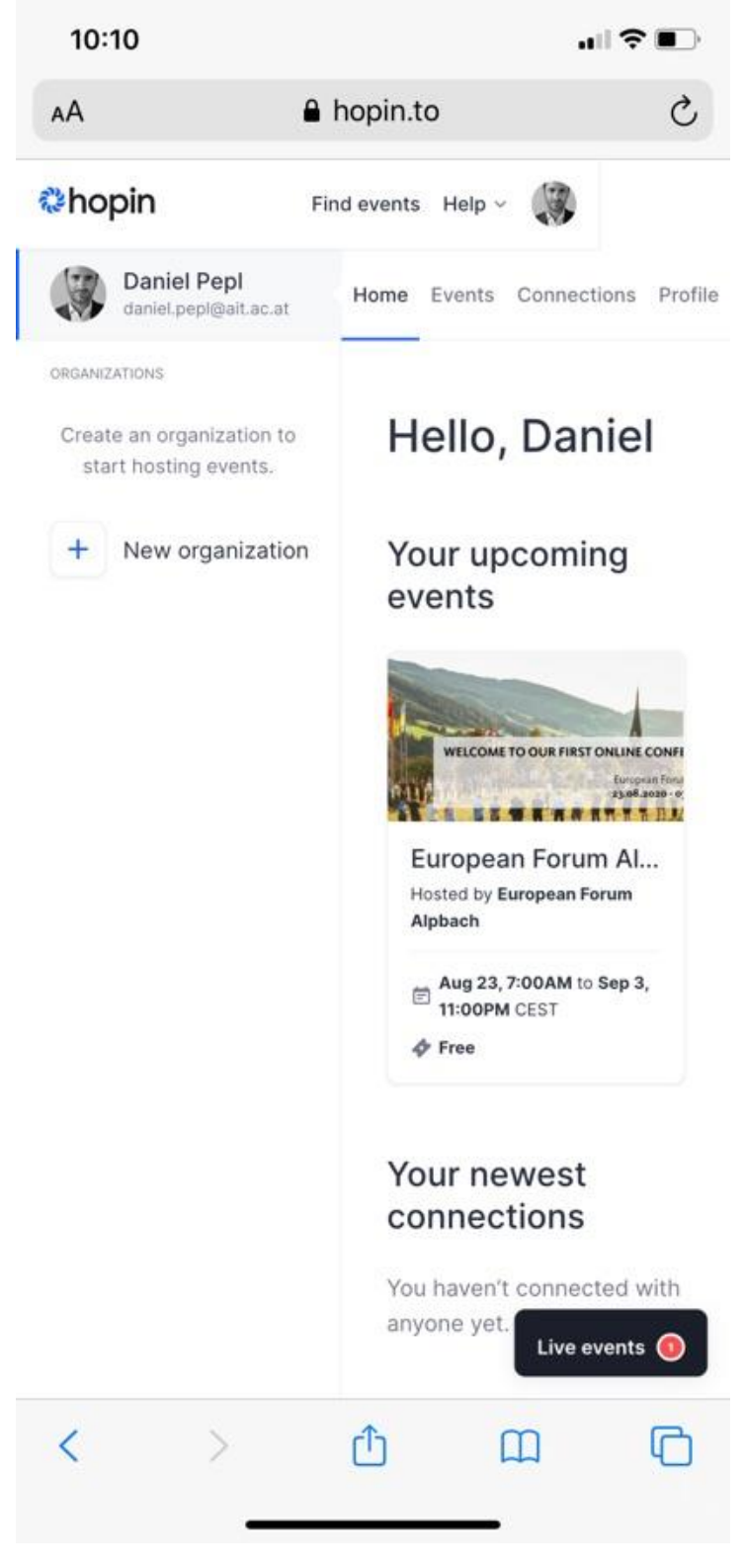

Giefinggasse 4 | 1210 Wien, Austria | T +43 (0) 50 550-0 | F +43 (0) 50 550-4015 | cmc@ait.ac.at | www.ait.ac.at

Danach einmal auf das Bild unter YOUR UPCOMING EVENTS klicken (European Forum Alpbach).

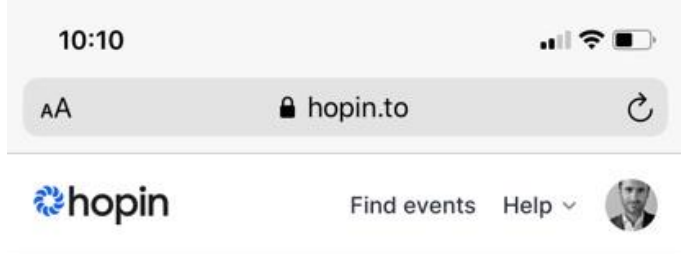

### European Forum Alpbach 2020

E Aug 23, 7:00AM to Sep 3, 11:00PM CEST

2775 people attending

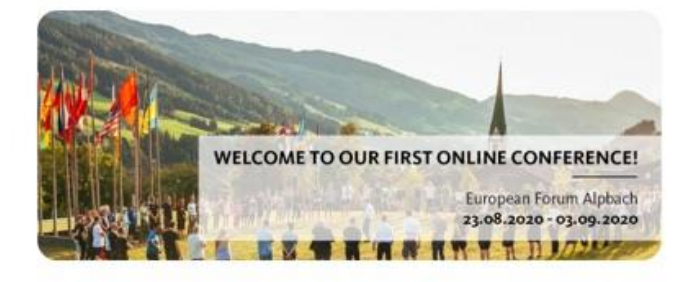

| LIVE | The event is live! |  |
|------|--------------------|--|
|      | Enter event        |  |

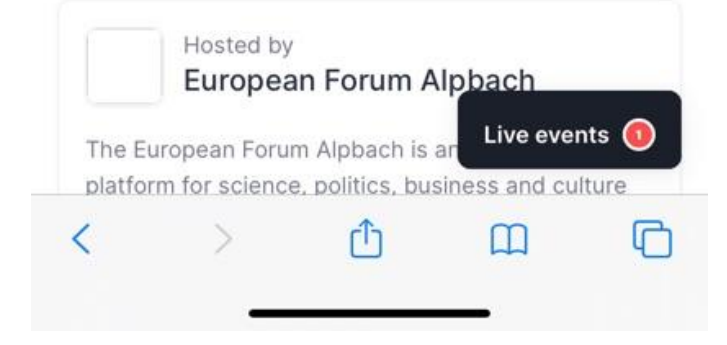

# Dann auf ENTER EVENT klicken. Sie befinden Sich nun im Event und sehen standardmäßig das CHAT-FENSTER.

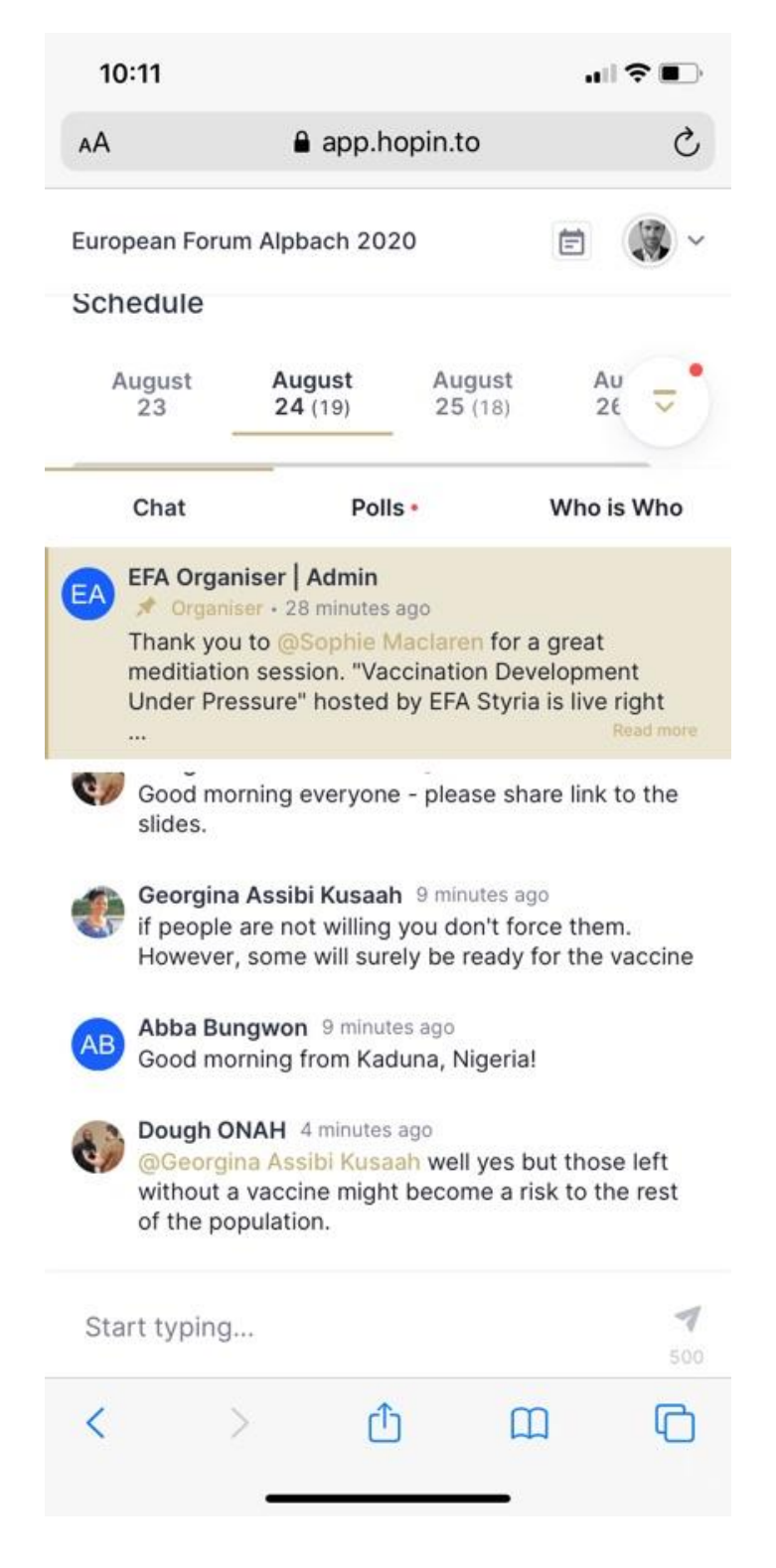

Das Chat-Fenster kann durch Verschieben des eingekreisten Symbols nach unten verschoben werden.

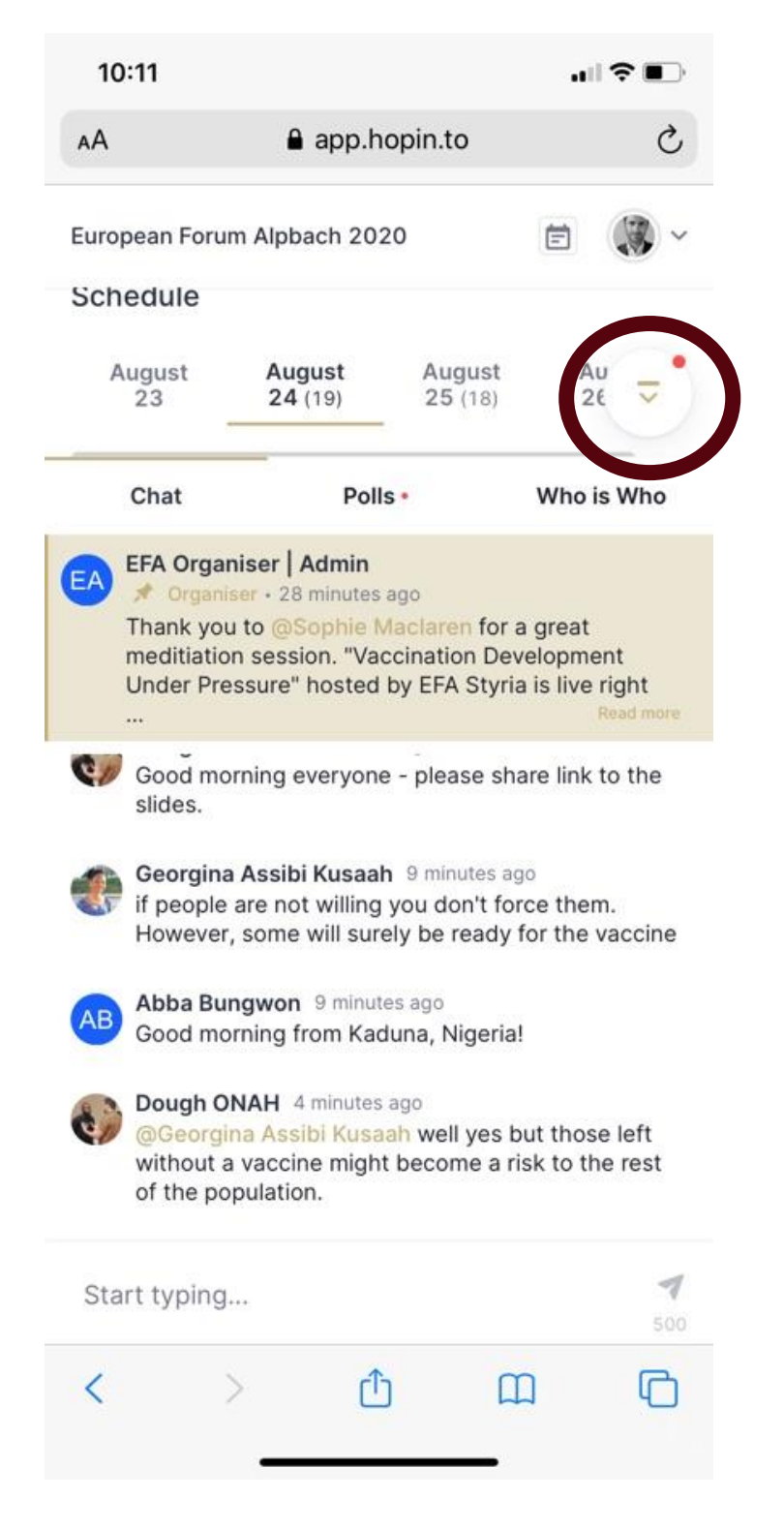

Entweder durch das Herunterscrollen kommt man zum Schedule und den digitalen Einzel-Veranstaltungen (bitte bis unterhalb der ganzen Logos scrollen) ...

| AА                                                                                                    | 8                                                                                | app.hop                                                             | pin.to                  |           | Ç                   |
|----------------------------------------------------------------------------------------------------|----------------------------------------------------------------------------------|---------------------------------------------------------------------|-------------------------|-----------|---------------------|
| European F                                                                                                    | orum Alpb                                                                        | ach 2020                                                            |                         | Ē         |                     |
| schedul                                                                                                    | е                                                                                |                                                                     |                         |           |                     |
| August<br>23                                                                                                    | Au<br>24                                                                         | gust<br>(19)                                                        | August<br>25 (18)       | Aug<br>26 | <b>gust</b><br>(29) |
| Search se                                                                                                    | gment                                                                            |                                                                     |                         | Q         | •                   |
| Show pa                                                                                                    | st segmen                                                                        | ts                                                                  |                         |           |                     |
| 09:30 4                                                                                                    | M - 10:30                                                                        | AM (T)                                                              |                         |           |                     |
| la Sess                                                                                                    | lions                                                                            |                                                                     |                         |           |                     |
|                                                                                                    | 10115                                                                            |                                                                     |                         |           |                     |
|                                                                                                    | 10115                                                                            |                                                                     |                         |           |                     |
| Hosted t                                                                                                    | accination<br>by EFA Aus                                                         | <b>Developm</b><br>tria, Styria                                     | ient Under F            | Pressure  | e?                  |
| Hosted b                                                                                                    | accination<br>by EFA Aus<br>M - 11:00                                            | Developm<br>tria, Styria                                            | ient Under F            | Pressure  | e?                  |
| Hosted b<br>10:30 A                                                                                                    | Accination<br>by EFA Aus<br>M - 11:00                                            | Developm<br>tria, Styria<br>AM 🛅                                    | ient Under F            | Pressure  | e?                  |
| Normal Karley Market Karley Market Karley Ma | M - 11:00                                                                        | Developm<br>tria, Styria<br>AM 🖸                                    | ient Under F<br>OVID-19 | Pressure  | e?                  |
| Now Va<br>Hosted b<br>10:30 A<br>M Stud<br>Dr. Hans                                                                                                    | M - 11:00<br>M - 11:00<br>M - Henri P. K                                         | Developm<br>tria, Styria<br>AM 💼                                    | vent Under F<br>OVID-19 | Pressure  | e?                  |
| Now Va<br>Hosted b<br>10:30 A<br>N Stud<br>Dr. Hans<br>11:00 A                                                                                                    | M - 11:00<br>Henri P. K                                                          | Developm<br>tria, Styria<br>AM 🖸                                    | ovid-19                 | Pressure  | e?                  |
| Now Va<br>Hosted b<br>10:30 A<br>M Stud<br>Dr. Hans<br>11:00 A<br>Sess                                                                                                    | M - 11:00<br>M - 11:00<br>M - 12:00                                              | Developm<br>tria, Styria<br>AM 🖸                                    | ovid-19                 | Pressure  | e?                  |
| Hosted b<br>Hosted b<br>10:30 A<br>M Stud<br>Dr. Hans<br>11:00 A<br>E Sess<br>heception                                                                                                    | Accination<br>by EFA Aus<br>M - 11:00<br>ios<br>Henri P. K<br>M - 12:00<br>sions | Developm<br>tria, Styria<br>AM 💼<br>Cluge on Co<br>PM 💼<br>Sessions | ovid-19                 | Pressure  | e?                  |
| Now Va<br>Hosted b<br>10:30 A<br>M Stud<br>Dr. Hans<br>11:00 A<br>Sess<br>feception                                                                                                    | Accination<br>by EFA Aus<br>M - 11:00<br>ios<br>Henri P. K<br>M - 12:00<br>tions | Developm<br>tria, Styria<br>AM 🖸<br>Cluge on Cd<br>PM 🖸<br>Sessions | ovid-19                 | Pressure  | e?                  |

Giefinggasse 4 | 1210 Wien, Austria | T +43 (0) 50 550-0 | F +43 (0) 50 550-4015 | cmc@ait.ac.at | www.ait.ac.at

... oder man klickt am Startbildschirm auf das kleine Kalender-Symbol. Die Veranstaltungen sind nach zeitlicher Nähe und Beginn sortiert.

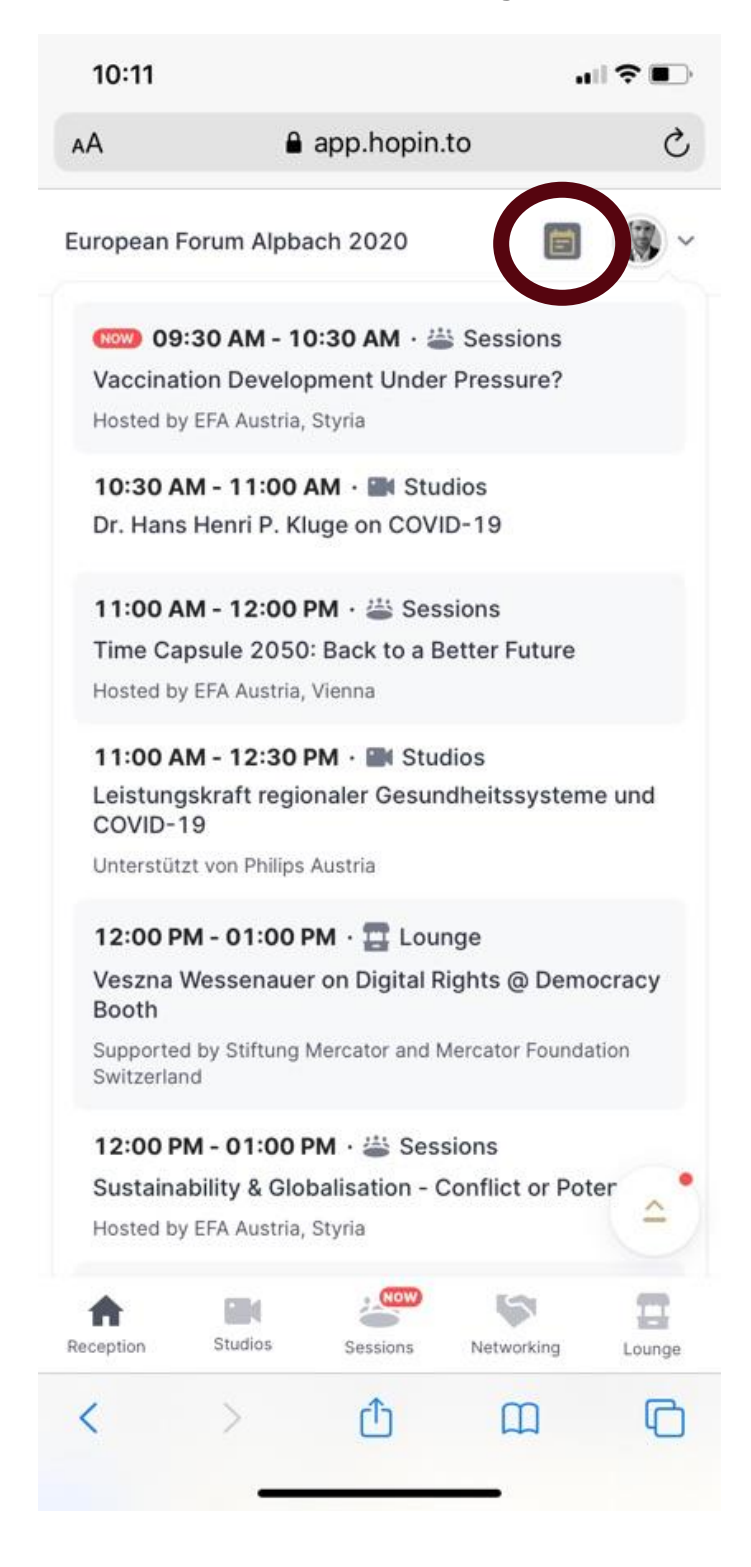

Am Beispiel "Vaccination Development under Pressure?": Einfach auf dieses Event klicken und man gelangt in die Übersichtsseite zu diesem konkreten Event.

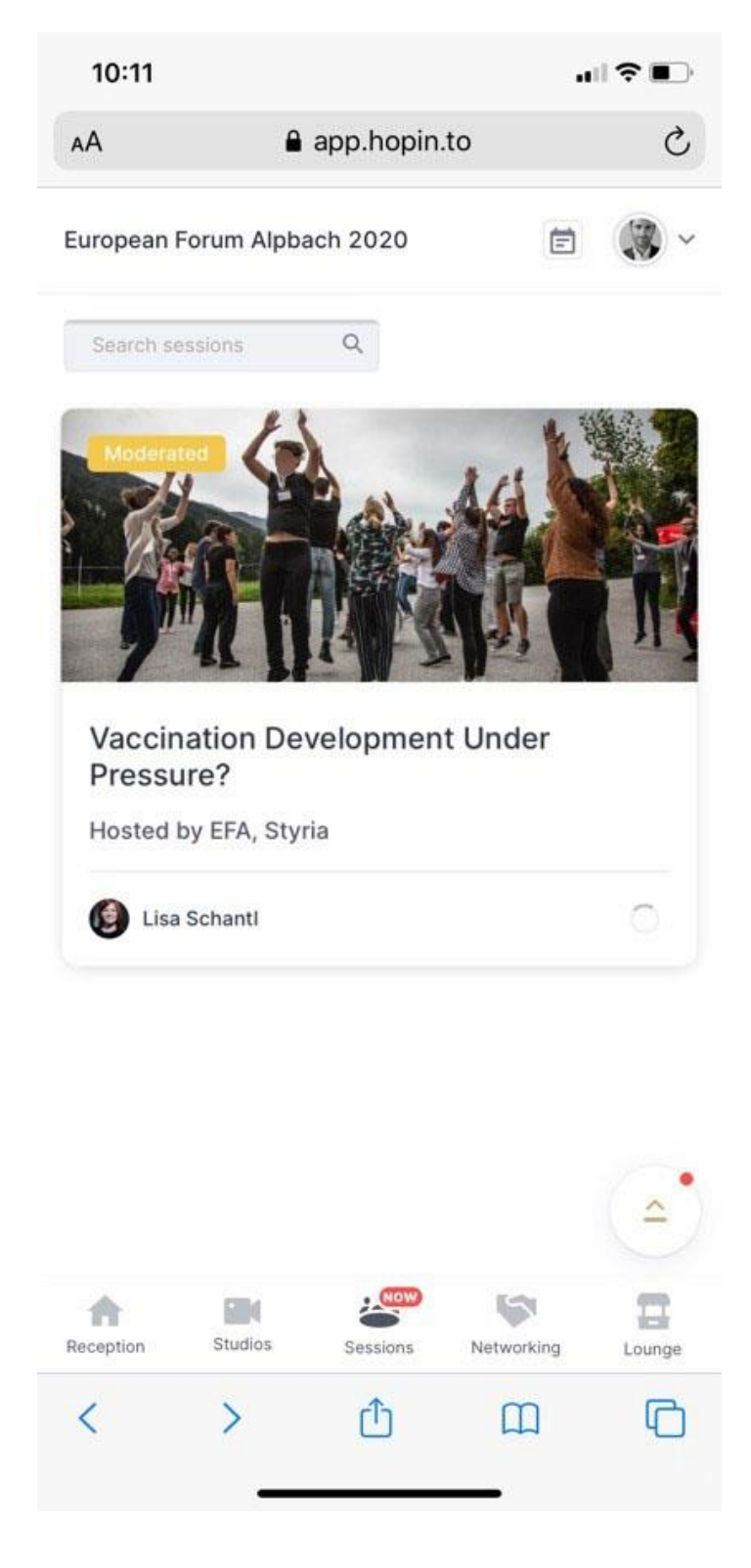

#### Durch Klick auf das Bild kommt dann in den Stream des Events.

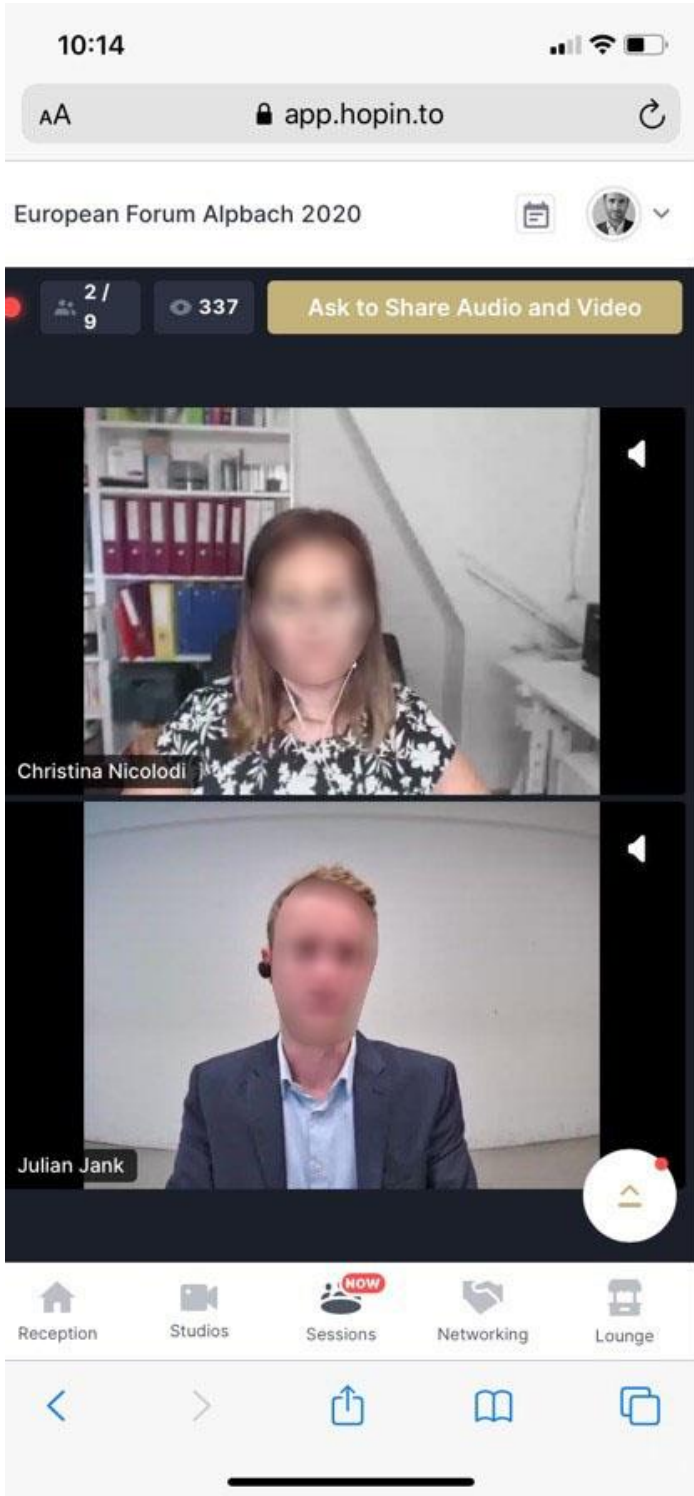